Menyoversikt Side 1 av 4

## Menyoversikt

## Menyliste

| Menyen Papir                       | Rapporter               | Nettverk/Porter |
|------------------------------------|-------------------------|-----------------|
| Standardkilde                      | Menyinnstillingsside    | Aktivt NIC      |
| Papirstørrelse/-type               | Enhetsstatistikk        | Menyen Nettverk |
| Configure MP (Konfigurer FB-mater) | Nettverksoppsettside    | Menyen USB      |
| Substitute Size (Skift størrelse)  | Innst., trådløst nettv. | Parallellmeny   |
| Papirstruktur                      | Profilliste             | SMTP-meny       |
| Papirvekt                          | NetWare-oppsettside     |                 |
| Papirilegging                      | Skriv ut skrifter       |                 |
| Tilpassede typer                   | Skriv ut katalog        |                 |
| Universaloppsett                   | Aktivarapport           |                 |
|                                    |                         |                 |

## Security (Sikkerhet) Innstillinger

Generelle innstillinger Oppsettmeny Ferdiggjørermeny Kvalitetmeny Verktøymeny XPS-meny PDF-meny POFF-meny PostScript-meny PCL emul-meny HTML-meny Bildemeny

## Forstå skriverens kontrollpanel

Dette diagrammet viser skriverens kontrollpanel:

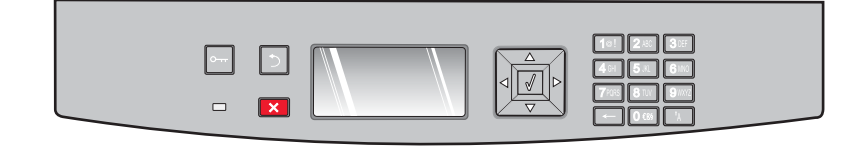

Følgende diagram og tabeller gir mer informasjon om valgene på skriverens kontrollpanel:

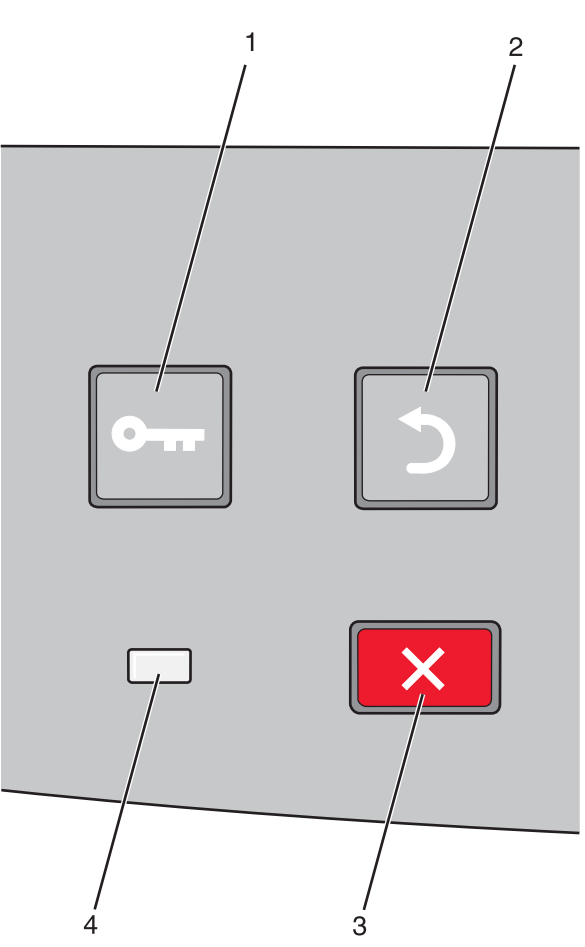

| Element |                    | Beskrivelse                                                                                                    |
|---------|--------------------|----------------------------------------------------------------------------------------------------|
| 1       | Menyer-knappen (🔄) | Åpner menyene.                                                                                                    |
|         | 0                  | <b>Merk:</b> Menyene er bare tilgjengelige når skriveren er i Klar-modus.                                                                                           |
| 2       | Tilbake-knapp (💙)  | Går tilbake til det forrige skjermbildet                                                                                                    |
|         |                    |                                                                                                    |
| 3       | Stopp-knappen (🗙)  | Stopper all utskriftsaktivitet                                                                                                    |
|         | ×                  | Hvis du trykker på 🗙 når en utskrift pågår, vises Stopper umiddelbart. Deretter vises<br>Stoppet-skjermbildet med en liste over innstillingene du kan velge mellom. |
| 4       | Indikatorlampe     | Viser statusen til skriveren:                                                                                                    |
|         |                    | • Av – skriveren er slått av.                                                                                                    |
|         |                    | <ul> <li>Blinker grønt – skriveren varmes opp, behandler data eller skriver ut.</li> </ul>                                                                          |
|         |                    | <ul> <li>Lyser grønt – skriveren er slått på, men er inaktiv.</li> </ul>                                                                                            |
|         |                    | Lyser rødt – skriveren trenger brukertilsyn.                                                                                                    |

Menyoversikt Side 3 av 4

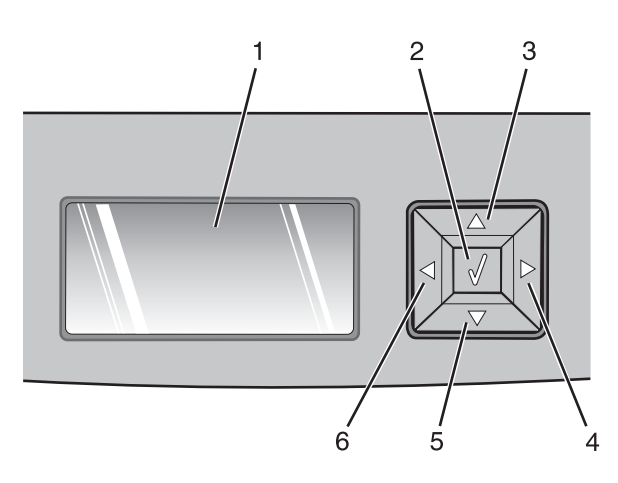

| Element    |                    | Beskrivelse                                                                                                    |
|------------|--------------------|----------------------------------------------------------------------------------------------------|
| 1          | Skjerm             | Viser meldinger som beskriver statusen for skriveren, og indikerer mulige skriverproblemer du må<br>løse. Displayet kan også vise bilder av Vis meg-instruksjoner. Disse viser deg hvordan du skal<br>gjennomføre oppgaver som å fjerne et papirstopp.                                                     |
| 2          | Velg-knapp (🕢)     | • åpner en meny og viser det første valget på menyen (som kalles et menyelement).                                                                                                    |
|            |                    | <ul> <li>åpner et menyelement og viser tilgjengelige verdier eller innstillinger. Stjernen (*) indikerer at<br/>dette er gjeldende brukerinnstilling.</li> </ul>                                                                                                    |
|            |                    | <ul> <li>Lagrer det viste menyvalget som ny standardinnstilling,</li> </ul>                                                                                                    |
|            |                    | <b>Merk:</b> Når en ny innstilling lagres som standardinnstilling, gjelder den til nye innstillinger lagres<br>eller til fabrikkinnstillingene gjenopprettes. Innstillinger som velges fra et program, kan også endre<br>eller overstyre standardinnstillingene som er valgt fra skriverens kontrollpanel. |
| 3, 4, 5, 6 | Navigeringsknapper | Trykk på pilknappene opp og ned for å bla gjennom menyer, menyelementer eller innstillinger<br>(også kalt verdier eller valg), eller for å bla mellom skjermer og menyvalg.                                                                                                    |
|            |                    | Merk: Hver gang du trykker opp eller ned flyttes du ett element i listen.                                                                                                    |
|            |                    | Trykk på venstre eller høyre pilknapp for å øke eller redusere en verdi, eller for å bla gjennom tekst<br>som ruller til en annen skjerm.                                                                                                    |

Menyoversikt Side 4 av 4

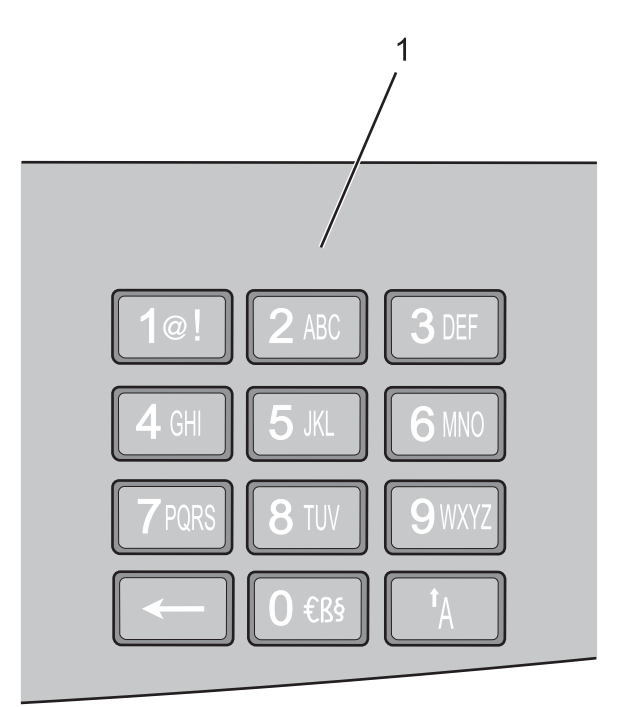

| Elemen | t        | Beskrivelse                                                               |
|--------|----------|---------------------------------------------------------------------------|
| 1      | Tastatur | Angi tall eller symboler når skjermen har et felt der du kan gjøre dette. |